# Limitazione del rilevamento per IP in Cisco Business Dashboard

# Obiettivo

L'obiettivo di questo articolo è mostrare come configurare la funzionalità di rilevamento dei limiti per IP in Cisco Business Dashboard versione 2.5.0.

Dispositivi interessati | Versione software

• Cisco Business Dashboard | 2.5.0

Introduzione

Cisco Business Dashboard fornisce strumenti che consentono di monitorare e gestire i dispositivi nella rete aziendale Cisco. Individua automaticamente la rete e consente di configurare e monitorare tutti i dispositivi supportati, quali switch, router e punti di accesso wireless.

Limita individuazione tramite IP controlla quali dispositivi vengono gestiti dal dashboard in base ai relativi indirizzi IP. Questa funzionalità è configurata per singola rete e richiede che Dashboard e Probe eseguano la versione 2.5.0.

Configurare il file sulla rete? Iniziamo.

## Sommario

- Configura individuazione limite per IP
- <u>Topologia della rete</u>
- <u>Sovrapposizioni mappa topologia</u>

# Configura individuazione limite per IP

Passaggio 1

Accedere al proprio CBD.

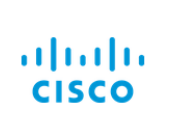

English -

#### Cisco Business Dashboard

| User Name* |                        | 1 |
|------------|------------------------|---|
|            | This field is required |   |
| Password*  |                        | 2 |
|            | Login 3                |   |

### Passaggio 2

Selezionare Rete nel menu.

| Cis       | <b>co</b> Business Dashboard |
|-----------|------------------------------|
| 11.       | Dashboard                    |
| <u></u> % | Network                      |

### Passaggio 3

Selezionare la rete desiderata, quindi fare clic sul pulsante Impostazioni.

| Map List    |                |          |                     |        |                   |               | Branch 1       | (2) Settings   |
|-------------|----------------|----------|---------------------|--------|-------------------|---------------|----------------|----------------|
| <b>Ⅲ+</b> 2 |                |          | All Organizations * |        |                   | Q             | Overview       | Actions        |
| Network     | Organization   | Probe IP | Location            | Status | # Network Devices | Notifications | Information    | ~ ^            |
| Main Office | Main Office    |          |                     | •      | 10                | 🚯 19 🔺 3 🔻    |                |                |
| 🗆 Lab       | Branch Offices |          |                     | •      | 3                 |               | Organization   | Branch Offices |
| Cisco Sofia | Branch Offices |          |                     | •      | 4                 | 🚯 0 🛕 1 🔍 5   | Subnet         |                |
| Branch 2    | Project X      |          |                     | •      | 7                 |               | Probe IP       |                |
| Branch 1    | Branch Offices |          |                     | ٠      | 9                 |               | Deelee Vereine |                |

### Passaggio 4

Selezionare la scheda **Discovery** nelle impostazioni di rete.

| ■ Cisco Business Dash                                    | Network |                                     |    |
|----------------------------------------------------------|---------|-------------------------------------|----|
| Networks > Branch 1                                      |         |                                     |    |
| Branch 1                                                 | Ø       | Location CAA Log Settings Discovery |    |
| Description<br>N/A                                       |         | Allowed Devices 2                   |    |
| Organization<br>Default                                  |         | 10.0.0.1-10.0.0.110                 | 前田 |
| Default Device Group<br>Use organization's default group |         | Save                                |    |

La scheda Rilevamento viene visualizzata solo quando sia Dashboard che Probe sono versioni 2.5.0.

#### Passaggio 5

Immettere un indirizzo IP o un intervallo di indirizzi nella casella di configurazione. nell'esempio, è stato immesso l'intervallo IP da **10.0.0.1 a 10.0.0.10**. Una volta impostata la configurazione desiderata, fare clic sul pulsante **Salva**.

| Allowed Devices 😯   |    |
|---------------------|----|
| 10.0.0.1-10.0.0.110 | 前田 |
| Save 2              |    |

#### Passaggio 6 (facoltativo)

Fare clic sulla casella + per aggiungere ulteriori filtri in base alle esigenze, anche se si prevede di utilizzare da tre a quattro voci.

| Allowed Devices 😮   |     |
|---------------------|-----|
| 10.0.0.1-10.0.0.110 | t 🕀 |
| Save                |     |

#### Passaggio 7

Una volta creato e salvato il filtro di individuazione, verrà creato un processo di *individuazione dei blocchi*.

|                                         | board        |           |            | Job              | Center  |                      | ⊕ 4 <sup>™</sup> ₹ ₽ 0 0 ( |
|-----------------------------------------|--------------|-----------|------------|------------------|---------|----------------------|----------------------------|
| Jobs Schedule Profiles                  |              |           |            |                  |         |                      | $\otimes$                  |
| All Organizations   Filter by attribute | tes          |           |            |                  |         |                      | Q                          |
| Summary: Succeeded 908 Fa               | led 128      |           |            |                  |         |                      |                            |
| \$ Job Type                             | Organization | Status    | Created By | Schedule Profile | Summary | - Create Time        | End Time                   |
| Delete offline devices                  | Default      | Succeeded | system     |                  |         | Jun 29 2022 14:12:49 | Jun 29 2022 14:12:50       |
| Block discovery                         | Default      | Succeeded | admin      |                  |         | Jun 29 2022 14:12:47 | Jun 29 2022 14:12:51       |
| Read device configuration               | Default      | Succeeded | system     |                  |         | Jun 29 2022 02:15:02 | Jun 29 2022 02:15:46       |

Èpossibile accedere alla scheda *Processi* facendo clic sull'icona a forma di *clessidra* nella parte superiore dell'interfaccia CBD.

#### Passaggio 8

Nella pagina Inventario è disponibile il filtro Mostra rilevamento. Le opzioni includono:

- Enabled Impostazione predefinita. mostra le periferiche consentite dal filtro di rete. Qualsiasi dispositivo bloccato da un filtro di individuazione della rete non verrà visualizzato nell'elenco di inventario.
- Both Visualizza i dispositivi bloccati e sbloccati.

• Bloccato: visualizza solo i dispositivi bloccati.

Nell'esempio, il filtro *Show Discovery* è impostato su **Both**. Il simbolo Ø bloccato viene visualizzato sui dispositivi bloccati dal filtro di rilevamento della rete.

| ≡ | Cisco Business [ | Dashbo | ard  | Inve                |                               |                     |            | entory                           |              |          |  |
|---|------------------|--------|------|---------------------|-------------------------------|---------------------|------------|----------------------------------|--------------|----------|--|
|   | + 2 18           |        |      | All Organizations - | Type: Network Device $\times$ | Network: Branch 1 × | Show Disc  | covery: Both $\times$ Add Filter |              |          |  |
|   | Hostname         | Type   | Tags |                     | \$ IP                         | Serial Number       | Version    | \$ Model                         | Organization | Network  |  |
|   | APF01D-2D9E-0EC4 | AP     |      |                     | 10.0.0.209                    | DNI2535002W         | 10.0.251.8 | CBW150AX-B                       | Default      | Branch 1 |  |
| 0 | MX85             | Router |      |                     | 10.0.0.1                      |                     |            |                                  | Default      | Branch 1 |  |
|   | switch0294f9     | Switch |      |                     | 10.0.0.110                    | PSZ213519ZJ         | 2.5.8.12   | SG350-8PD                        | Default      | Branch 1 |  |
| 0 | switchbf1705     | Switch |      | NS                  | 10.0.0.114                    | FOC2432L9DT         | 3.1.1.7    | CBS350-24FP-4X                   | Default      | Branch 1 |  |
|   | Switche405bd     | Switch |      |                     | 10.0.0.113                    | FOC2418V090         | 3.1.1.7    | CBS350-24P-4X                    | Default      | Branch 1 |  |

Anche se un dispositivo potrebbe essere bloccato da un filtro di rilevamento, il dispositivo di rete potrebbe comunque essere rilevato ed elencato nell'inventario di CBD. Ciò potrebbe essere dovuto a dati residui se il dispositivo è stato precedentemente individuato prima della configurazione di un filtro di rilevamento o se il dispositivo è stato acquisito tramite mezzi passivi, come LLDP o Bonjour.

### Topologia della rete

Di seguito è riportato un esempio di mappa della topologia per una rete di piccole dimensioni in cui non esistono limiti all'individuazione della rete.

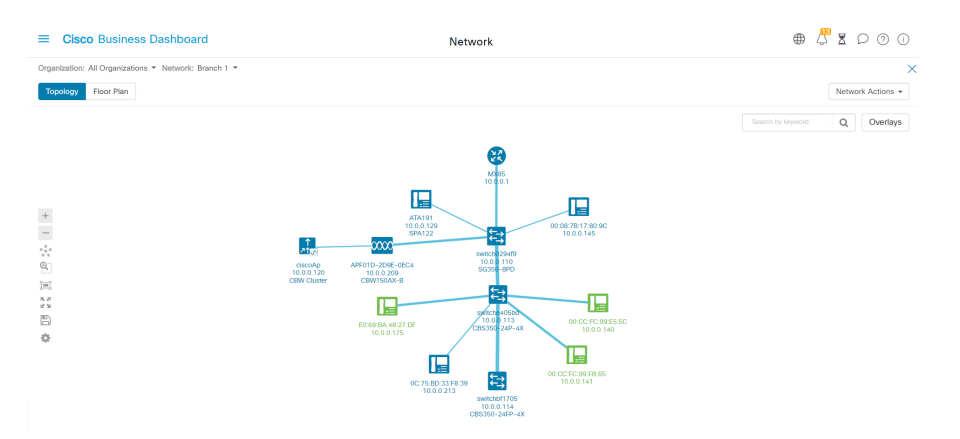

Dopo aver applicato il filtro di rilevamento, la mappa topologica risultante è ora costituita da un singolo router e switch.

|                                                       | Network                                 | ⊕ 4               | 5 🛛 |
|-------------------------------------------------------|-----------------------------------------|-------------------|-----|
| Organization: All Organizations * Network: Branch 1 * |                                         |                   |     |
| Topology Floor Plan                                   |                                         |                   | Net |
|                                                       |                                         | Search by keyword | Q   |
|                                                       |                                         |                   |     |
|                                                       | <b>19</b>                               |                   |     |
| -                                                     | M0655<br>10.0.0.1                       |                   |     |
| -                                                     |                                         |                   |     |
| *                                                     |                                         |                   |     |
|                                                       |                                         |                   |     |
| 2=:<br>52                                             |                                         |                   |     |
|                                                       |                                         |                   |     |
| 0                                                     |                                         |                   |     |
|                                                       | swttch020419<br>10.0.0.10<br>5-0550-8PD |                   |     |

# Sovrapposizioni mappa topologia

Se il filtro *Show Discovery* è impostato su **Both**, la mappa della topologia mostra i dispositivi consentiti e bloccati.

| Operations * Network: Brach 1*     Operations * Network: Brach 1*       Toxicory     Roor Pan         Beach hybrowich     Method Actions         Image: Constraint of the Hybrowich         Image: Constraint of the Hybrowich of the Hybrowich of the Hybrowich of the Hybrowich of the Hybrowich of the Hybrowich of the Hybrowich of the Hybrowich of the Hybrowich of the Hybrowich of the Hybrowich of the Hybrowich of the Hybrowich of the Hybrowich of the Hybrowich of the Hybrowich of                                                                                                    | ■ Cisco Business Dashboard                        | Network                                 |                              | ⊕ 🖑 X D ⊘                                                                                                    | 0 |
|----------------------------------------------------------------------------------------------------|---------------------------------------------------|-----------------------------------------|------------------------------|----------------------------------------------------------------------------------------------------|---|
| Image: Conception of Plan     Image: Conception of Plan         Image: Conception of Plan         Image: Conception of Plan  <                                                                                                    | Organization: All Organizations - Network: Branch | 1 -                                     | ×                            | Overlays and Filters                                                                                                    | × |
| Image: Control in the system       Image: Control in the system       Image: Contro in the system       Image: Control in the system                                                                                                    | Topology Floor Plan                               |                                         | Network Actions 👻            | Overlays                                                                                                    | ~ |
| Files Files Fi                                                                                                    |                                                   |                                         | Search by keyword Q Overlays | Select Overlay                                                                                                    |   |
| Sector 1000 Control 1000 Control 1000 Con |                                                   |                                         |                              | Filters                                                                                                    | ^ |
| <ul> <li>Show Ody:</li> <li>Show Ody:</li></ul>                                                                                                    |                                                   | <b>62</b><br>M 85                       |                              | Select Tag:                                                                                                    |   |
|                                                                                                    | + - ☆ G I * C B ◆                                 | AND AND AND AND AND AND AND AND AND AND |                              | Show Only:<br>♥ Router ♥ Writch ♥ AP<br>Ummanaged Network 	☐ Host ♥ Others<br>Show Discovery:<br>♥ Both O Blocked ♥ Enabled |   |

I dispositivi bloccati non richiedono né utilizzano una licenza per CBD.

## Conclusioni

Ètutto! Il filtro di rilevamento limiti di CBD 2.5.0 e il relativo utilizzo consentono di gestire la rete con facilità.

Per ulteriori informazioni, consultare l'articolo <u>relativo</u> all'<u>individuazione della rete in</u> <u>Cisco Business Dashboard</u>.

### Informazioni su questa traduzione

Cisco ha tradotto questo documento utilizzando una combinazione di tecnologie automatiche e umane per offrire ai nostri utenti in tutto il mondo contenuti di supporto nella propria lingua. Si noti che anche la migliore traduzione automatica non sarà mai accurata come quella fornita da un traduttore professionista. Cisco Systems, Inc. non si assume alcuna responsabilità per l'accuratezza di queste traduzioni e consiglia di consultare sempre il documento originale in inglese (disponibile al link fornito).